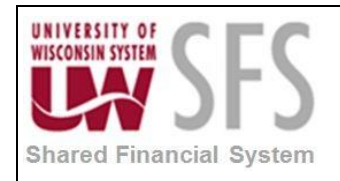

This guide is designed to quickly instruct you to run a report using delivered functionality. This replaces the custom "UW/nVision" menu where you previously entered run control data, submitted parameters and ran reports from the custom Report Request page. It's not as long and detailed as the Reporting Console video (Link to Reporting Console Video), or the Reporting Console Business Process Guide (Link to Reporting Console Business Process Guide ), which is a complete reference and contains all information about running and retrieving all reports.

# Accessing the Reporting Console

There are two ways to navigate to Reporting Console

- 1. Using the Navigation Bar
- 2. Using GL WorkCenter Homepage Tile
- 1. Using the Navigation Bar = Navigation: *Reporting Tools > Reporting Console*.

| Navi | gator             | <b>O</b> |
|------|-------------------|----------|
|      | Reporting Tools   |          |
| es:  | Composite Query   | >        |
|      | Query             | >        |
| es   | Connected Query   | >        |
| r    | PS/nVision        | >        |
|      | BI Publisher      | >        |
| ger  | Reporting Console |          |

OR

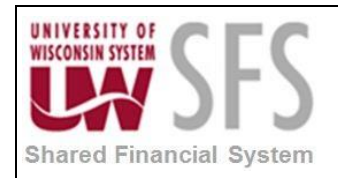

2. Using GL WorkCenter Homepage Tile: From your Homepage click on the GL WorkCenter Tile:

| UNIVERSITY O<br>WISCONSIN S | DF<br>YSTEM                 |                       | ✓ Homepage                  |                            | Â                  | ৹ ≡ |
|-----------------------------|-----------------------------|-----------------------|-----------------------------|----------------------------|--------------------|-----|
|                             | GL WorkCenter               | Expenses              | Expense WorkCenter          | Travel Authorizations      | Buyer WorkCenter   |     |
|                             | Accounts Payable WorkCenter | Non-Expense Approvals | Asset Management WorkCenter | Cash Management WorkCenter | Billing WorkCenter |     |

Then click on the Reports and Queries tab:

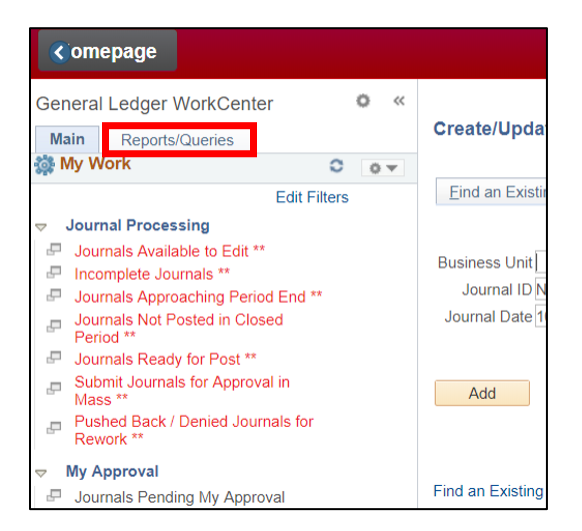

In the Reports/Processes section click on Reporting Console.

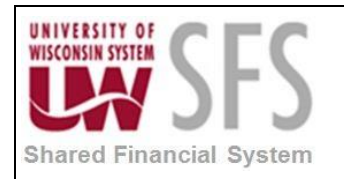

| Comepage                                                                                                    |   |     |                                            |
|----------------------------------------------------------------------------------------------------|---|-----|--------------------------------------------|
| General Ledger WorkCenter Main Reports/Queries                                                                                                    | 0 | • « | Create/Update Journal Entries              |
| Query Manager  My Queries                                                                                                    | ~ | 0 • | Eind an Existing Value Add a New Val       |
| <ul> <li>Hyper Link</li> <li>Ledger Data</li> <li>Ledger ADB Data</li> <li>Month to date averages</li> <li>Year to date averages</li> </ul>                                                                                                    |   |     | Journal ID NEXT<br>Journal Date 10/08/2018 |
|                                                                                                    |   |     | Add                                        |
|                                                                                                    |   |     | Find an Existing Value   Add a New Value   |
|                                                                                                    |   |     |                                            |
| n Reports/Processes                                                                                                    | 0 | 0.4 |                                            |
| <ul> <li>✓ My Processes</li> <li>Image: Image: Im</li></ul> |   |     |                                            |
| Monitor     Process Monitor     Reporting Console     Report Manager                                                                                                    |   |     |                                            |

|                         |           | General Ledger   | WorkCenter         |                |
|-------------------------|-----------|------------------|--------------------|----------------|
| Reporting Console       | Quick Run | Import Favorites | Process Monitor    | Report Manager |
|                         |           | Personalize View | All First 🕚 1-3 of | 3 🕑 Last       |
| Name                    |           |                  |                    |                |
| My Reports              |           |                  |                    |                |
| 🗏 🛅 My Process Requests |           |                  |                    |                |
| 🖻 🛅 My Favorites 🔻      |           |                  |                    |                |

# Using the Reporting Console

From the Reporting Console you can run nVision Reports and Queries, link to Process Monitor and Report Manager. **HOWEVER, the first step you must take is to create your Preferences**.

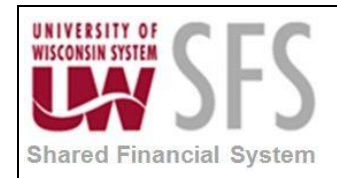

1. Click on the Preference link.

| Reporting Console       |
|-------------------------|
| Preference              |
| T TOTOLOGICE            |
|                         |
| Name                    |
| 🗏 🛅 My Reports          |
| 🗉 🛅 My Process Requests |
| 🗏 🛅 My Favorites 🔻      |

2. Enter your preferences. Preferences can be changed at any time so make your choices, **click OK**. You can always come back later and update.

| Default Folder         |               |        | Process Link Display Option |  |  |  |  |
|------------------------|---------------|--------|-----------------------------|--|--|--|--|
| Туре                   | Display Order | Active |                             |  |  |  |  |
| My Reports             | 1             |        | ◯ Name only                 |  |  |  |  |
| My Process Requests 2  |               |        | Description only            |  |  |  |  |
| My Favorites           | 3             |        | Name and Description        |  |  |  |  |
| Process Request Di     | splay Option  |        |                             |  |  |  |  |
| User ID 00913865       |               | Q      | Run Status 🔹 🔻              |  |  |  |  |
| Туре                   |               | Q      | Name                        |  |  |  |  |
| Display Option         |               |        |                             |  |  |  |  |
| Distribution Status Po | sted <b>v</b> |        |                             |  |  |  |  |
| Show Instances For     |               |        |                             |  |  |  |  |
| Last •                 | 1 Days        | •      |                             |  |  |  |  |
| Display latest         | 10 Instance   |        |                             |  |  |  |  |
| Process Request No     | otification   |        |                             |  |  |  |  |
| Enabled                |               |        |                             |  |  |  |  |
|                        |               |        |                             |  |  |  |  |

3. To run reports, click on **Quick Run**.

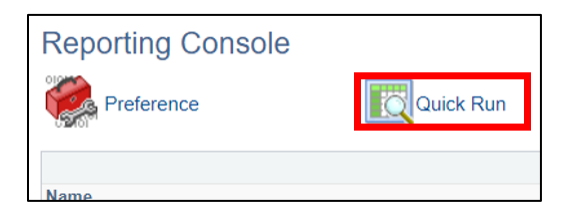

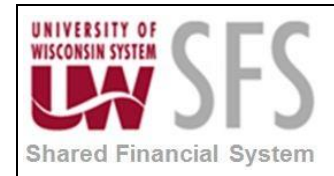

### 4. Populate the radio button by the report Type you want to run.

| Process Search / Run                                                                                                    |             |   |                |   |        |  |
|----------------------------------------------------------------------------------------------------|-------------|---|----------------|---|--------|--|
| <ul> <li>Process Type/Name</li> <li>People Soft Query</li> <li>Connected Query</li> <li>Query-Based BIP Reports</li> </ul> |             |   |                |   |        |  |
| nVision Report Request                                                                                                    | begins with | • | nVision-Report | ¥ |        |  |
| Process Type<br>Process Name                                                                                               | begins with | • | NVSRUN         |   |        |  |
|                                                                                                    | 1 1 10      | - |                |   | Canada |  |

| Report ID      | begins with  |                      |                 | Search                          |     |
|----------------|--------------|----------------------|-----------------|---------------------------------|-----|
| Process List   | Pe           | rsonalize   Find   \ | /iew 100   💷    | 🔣 🛛 First 🕚 1-50 of 4279 🕦 Last |     |
| Process Type   | Process Name | <b>Business Unit</b> | Report ID       | Description                     | Run |
| nVision-Report | NVSRUN       | BRMIL                | MILSTLOA        | Short Term Loans                | Run |
| nVision-Report | NVSRUN       | BRRVF                | TEST_DGS        |                                 | Run |
| nVision-Report | NVSRUN       | M04                  | PRCR_PMT        | PaymentHistory by Vendor        | Run |
| nVision-Report | NVSRUN       | M04                  | PRCR_PO         | PO History by Vendor            | Run |
| nVision-Report | NVSRUN       | M04                  | PRCR_RCV        | Receiver History by Shipto      | Run |
| nVision-Report | NVSRUN       | M04                  | PRCR_VCH        | Voucher History by Vendor       | Run |
| nVision-Report | NVSRUN       | UWADM                | <b>0LDINTDS</b> | PER 12 - Interest Distribution  | Run |
| nVision-Report | NVSRUN       | UWADM                | 75UPGRAD        | 75 upgrade check report         | Run |
| nVision-Report | NVSRUN       |                      | 88UPGGD1        | 88 upgrade check report - STD   | Run |

#### 5. Enter a **Report ID** in the Report ID field to narrow your search.

| Process Type   | begins with  | ۳ | nVision-Report  | ٣                  |                                |      |
|----------------|--------------|---|-----------------|--------------------|--------------------------------|------|
| Process Name   | begins with  | ۳ | NVSRUN          |                    |                                |      |
| Report ID      | begins with  | ۳ | 01BS            |                    | Search                         |      |
| Process List   |              |   | Personalize   F | ind   View All   I | 💷   🔣 🛛 First 🕚 1-4 of 4 🕑     | Last |
| Process Type   | Process Name |   | Business Unit   | Report ID          | Description                    | Run  |
| nVision-Report | NVSRUN       |   | UWMIL           | 01BS101            | Budsum Fund 101- GEA DEPTID    | Run  |
| nVision-Report | NVSRUN       |   | UWMIL           | 018S101A           | Budsum Fund 101 GEA<br>ACCOUNT | Run  |
| nVision-Report | NVSRUN       |   | UWMIL           | 01BS101D           | Budsum Fund 101 GEA DIV        | Run  |
| nVision Report | NVSRUN       |   | UWMIL           | 01BS189            | Budsum Fund 189 GEA DEPTID     | Run  |

6. Click the "Run" link located to the right of the report and the nVision Report Request page populates.

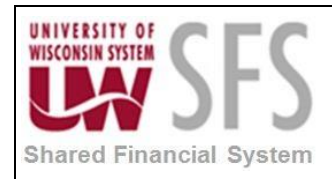

| PS/nVisi   | on Report R   | equest                 |                   |                                                                    | ×    |
|------------|---------------|------------------------|-------------------|--------------------------------------------------------------------|------|
|            |               |                        |                   | ŀ                                                                  | Help |
| nVision R  | eport Reques  | t Advanced Options     | Query Prompts     |                                                                    |      |
| Business   | Unit: UWN     | AIL Report ID: 01BS1   | 01A               | Copy to Another Business Unit / Clon<br>Delete This Report Request | e    |
| Report T   | ïtle:         | Budsum Fund 101 GEA    | ACCOUNT           | Transfer to Report Books                                           |      |
|            |               |                        |                   | Process Monitor                                                    |      |
| *Layout:   |               | MIL_88_BUDSUM_101_     | GEA_ACCOUNT       | Report Manager                                                     |      |
|            |               |                        |                   | Share This Report Request                                          |      |
| - Repo     | rt Date Selec | tion                   |                   |                                                                    |      |
| *As Of Rep | orting Date:  | Specify                | •                 | 02/29/2016                                                         |      |
| *Tree As C | Of Date:      | Use As Of Reporting Da | te 🔻              |                                                                    |      |
|            |               | Override Tree As of I  | Date if Specified | in Layout                                                          |      |
| 💌 Outpu    | ut Options    |                        |                   |                                                                    |      |
| *Type:     | Window        | Ŧ                      | Scope and         | Delivery Templates                                                 |      |
| *Format:   | Microsoft Exc | cel Files (*.xls) 🔹    |                   |                                                                    |      |
|            |               |                        |                   |                                                                    |      |
|            |               |                        |                   |                                                                    |      |
| Ri         | un Report     |                        |                   |                                                                    |      |
| OK         | Cancel        | Apply                  |                   |                                                                    |      |

7. VERY IMPORTANT!!! Verify all data.....especially the *Query Prompts* page.

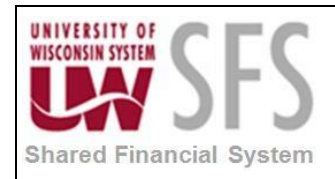

| nVision Report Reques              | t Advanced Options Query Pro    | mpts                                                                |
|------------------------------------|---------------------------------|---------------------------------------------------------------------|
| Business Unit: UWN                 | /IIL Report ID: 01BS101A        | Copy to Another Business Unit / Clone<br>Delete This Report Request |
| Report Title:                      | Budsum Fund 101 GEA ACCOUNT     | Transfer to Report Books                                            |
| *Layout:                           | MIL_88_BUDSUM_101_GEA_ACCO      | Process Monitor<br>UN1 Report Manager                               |
|                                    |                                 | Share This Report Request                                           |
| Report Date Select                 | tion                            |                                                                     |
| *As Of Reporting Date:             | Specify •                       | 02/29/2016                                                          |
| *Tree As Of Date:                  | Use As Of Reporting Date        | ified in Layout                                                     |
| <ul> <li>Output Options</li> </ul> |                                 |                                                                     |
| *Type: Window                      | ▼ Scope                         | and Delivery Templates                                              |
| *Format: Microsoft Exc             | cel Files (*.xls)               |                                                                     |
| Run Report                         |                                 |                                                                     |
| 🔚 Save 🔯 Return to                 | Search Notify                   | 🛃 Add 🖉 Update/Display                                              |
| nVision Report Request   A         | dvanced Options   Query Prompts |                                                                     |

| Ision Report Request Advanced Options | Query Prompts       |       |          |      |      |
|---------------------------------------|---------------------|-------|----------|------|------|
| Business Unit: UWMIL Report ID: 01    | BS101A              |       |          |      |      |
| Update Parameters                     |                     |       |          |      |      |
| Query Prompts                         | Find                | First | ۱ 🕚      | of 1 | Last |
| Query Name UW_ACTUAL_ENCUMBERED       | _AMT                |       |          |      |      |
|                                       | Find   View All   💷 | First | <b>1</b> | of 1 | Last |
| Prompt Name                           | Prompt Value        |       |          |      |      |
|                                       |                     |       |          |      |      |

8. Click on "Update Parameters" to make sure that the Query Prompt Fields are updated with the correct information. Enter data into the parameter fields and click Save. Then go to nVision Report Request.

| Vision Report Request Advanced Options Qu | ery Prompts         |                       |
|-------------------------------------------|---------------------|-----------------------|
| Business Unit: UWMIL Report ID: 01BS10    | 01A                 |                       |
| Update Parameters                         |                     |                       |
| Query Prompts                             | Find                | First 🕚 1 of 1 🕑 Last |
| Query Name UW_ACTUAL_ENCUMBERED_AM        | ЛТ                  |                       |
|                                           | Find   View All   💷 | First 🕚 1 of 1 🕑 Last |
| Prompt Name                               | Prompt Value        |                       |
|                                           |                     |                       |

9. When all data is entered and verified click **Run Report**.

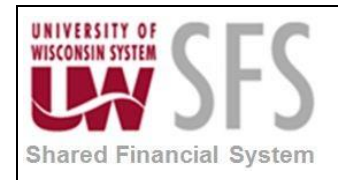

| nVision Report Reque               | Advanced Options Query Prompt                                                                                                    | s                                                                   |  |  |  |
|------------------------------------|----------------------------------------------------------------------------------------------------|---------------------------------------------------------------------|--|--|--|
| Business Unit: UV                  | /MIL Report ID: 01BS101A                                                                                                    | Copy to Another Business Unit / Clone<br>Delete This Report Request |  |  |  |
| Report Title:                      | Budsum Fund 101 GEA ACCOUNT                                                                                                    | Transfer to Report Books                                            |  |  |  |
| *Layout:                           | MIL_88_BUDSUM_101_GEA_ACCOUN                                                                                                    | Process Monitor<br>Report Manager                                   |  |  |  |
|                                    |                                                                                                    | Share This Report Request                                           |  |  |  |
| Report Date Sele                   | ection                                                                                                    |                                                                     |  |  |  |
| *As Of Reporting Date:             | Specify •                                                                                                    | 02/29/2016                                                          |  |  |  |
| *Tree As Of Date:                  | Use As Of Reporting Date    Vertical Vertical Ve | d in Layout                                                         |  |  |  |
| <ul> <li>Output Options</li> </ul> |                                                                                                    |                                                                     |  |  |  |
| *Type: Window                      | ▼ Scope and                                                                                                    | d Delivery Templates                                                |  |  |  |
| *Format: Microsoft E               | xcel Files (*.xls)                                                                                                    |                                                                     |  |  |  |
| Run Report                         | -                                                                                                    |                                                                     |  |  |  |
| 🔚 Save 🔯 Return                    | to Search 🔚 Notify                                                                                                    | 🛃 Add 🖉 Update/Display                                              |  |  |  |
| nVision Report Request             | Advanced Options   Query Prompts                                                                                                    |                                                                     |  |  |  |

10. Leave server name to default the correct server or define as SFSNT1.

| Proce  | ss Scheduler Request |               |                |                |              |
|--------|----------------------|---------------|----------------|----------------|--------------|
|        | User ID 00913865     | R             | un Control ID  |                |              |
| s      | erver Name SFSNT1    | Run Date 10/  | 08/2018        |                |              |
|        | Recurrence           | Run Time 9:12 | 2:50AM         | Reset to Curre | nt Date/Time |
|        | Time Zone            |               |                |                |              |
| Proce  | ss List              |               |                |                |              |
| Select | Description          | Process Name  | Process Type   | *Туре          | *Format      |
|        | nVision Report       | NVSRUN        | nVision Report | Default •      | Default 🔻    |

11. You may see this page populate, you can close this page and proceed to Process Monitor or wait until the Process completes.

| Reporting Console |                 |       |          | ×   🗅        | Define | e Report Requ | est         | ×     | ß    | nVision-Report | - NVSRUN   | ×          |
|-------------------|-----------------|-------|----------|--------------|--------|---------------|-------------|-------|------|----------------|------------|------------|
| $\leftarrow$      | $\rightarrow$ ( | C     |          | sfstest.wisc | consin | .edu/psc/sfp  | orrel1-BD_5 | 52/EM | PLOY | EE/ERP/s/WEI   | BLIB_RPT.I | ISCRIPT1.F |
| Queu              | ed              |       |          |              |        |               |             |       |      |                |            |            |
| Proc              | ess Nan         | ne:   | NVSRUN   | nVision Rep  | oort   |               |             |       |      |                |            |            |
| Proc              | ess Inst        | ance: | 10090168 | Process Ty   | pe:    | nVision-Rep   | ort         |       |      |                |            |            |

12. Go to Process Monitor.

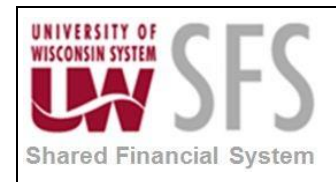

| nVision Report Rec | quest Advanced Options Query Prompt | S                                                                   |  |  |  |
|--------------------|-------------------------------------|---------------------------------------------------------------------|--|--|--|
| Business Unit:     | UWMIL Report ID: 01BS101A           | Copy to Another Business Unit / Clone<br>Delete This Report Request |  |  |  |
| Report Title:      | Budsum Fund 101 GEA ACCOUNT         | Transfer to Report Books                                            |  |  |  |
|                    |                                     | Process Monitor                                                     |  |  |  |
| *Layout:           | MIL_88_BUDSUM_101_GEA_ACCOUN        | Report Manager                                                      |  |  |  |
|                    |                                     | Share This Report Request                                           |  |  |  |
| Report Date S      | election                            |                                                                     |  |  |  |

13. Once successful, click on the link to return to Report Request and go to the link to Report Manager.

| View           | Process R    | leque | st For    |       |                |                 |            |                                |                                    |                       |        |                                          |                                         |
|----------------|--------------|-------|-----------|-------|----------------|-----------------|------------|--------------------------------|------------------------------------|-----------------------|--------|------------------------------------------|-----------------------------------------|
| L              | Jser ID 0091 | 3865  | Q         | Туре  |                | ٣               | Last       | ٣                              | 1                                  | Days                  | Ŧ      | Refresh                                  |                                         |
|                | Server       |       | ٣         | Name  | NVSRUN         | Q               | Instance F | rom                            | Instance To                        |                       |        |                                          |                                         |
| Dun            | Statue       |       | -         |       |                | C               |            | 100                            |                                    |                       |        |                                          |                                         |
| Run            | Status       |       | •         | Distr | ibution Status | 5               |            | ▼ Save                         | On Refresh                         |                       |        |                                          |                                         |
| Proc           | ess List     |       | •         | Distr | ibution Status | 5               |            | ▼ Save                         | On Refresh<br>sonalize   Find   Vi | ew All   💷            |        | First 🐠 1 of 1                           | 🛞 La                                    |
| Proc<br>Select | ess List     | Seq.  | Process T | Distr | ibution Status | Process<br>Name | User       | ▼ Save<br>Per<br>Run Date/Time | On Refresh<br>sonalize   Find   Vi | ew All   💷  <br>Run S | Status | First 🚯 1 of 1<br>Distribution<br>Status | <ul> <li>La</li> <li>Details</li> </ul> |

| Go back to Report   | Request                         |                                                                     |
|---------------------|---------------------------------|---------------------------------------------------------------------|
| nVision Report Requ | est Advanced Options Query Prom | pts                                                                 |
| Business Unit: U    | WMIL <b>Report ID:</b> 01BS101A | Copy to Another Business Unit / Clone<br>Delete This Report Request |
| Report Title:       | Budsum Fund 101 GEA ACCOUNT     | Transfer to Report Books<br>Process Monitor                         |
| *Layout:            | MIL_88_BUDSUM_101_GEA_ACCOUI    | NT Report Manager                                                   |

14. Report Manager – Administration page: Use the link to view the report output. Once you click on the Report Description hyper-link an Excel file will populate with your report.

| List  | Expl                       | orer /       | Administra       | tion    | Archives       |             |                           |                                        |          |         |  |
|-------|----------------------------|--------------|------------------|---------|----------------|-------------|---------------------------|----------------------------------------|----------|---------|--|
| View  | w Repo                     | orts For     |                  |         |                |             |                           |                                        |          |         |  |
|       | User ID 00913865<br>Status |              | 65               | Тур     | e              |             | ▼ Last                    | ٣                                      | 1        |         |  |
|       |                            |              | •                | Folde   | r              | ▼ Instance  |                           |                                        | to       | to      |  |
| Rep   | ort Lis                    | st           |                  |         | Personalize    | Find   View | / All   💷   🔣             | First                                  | 🕚 1 of 1 | 🕑 La    |  |
| Selec | t                          | Report<br>ID | Prcs<br>Instance | Descrip | tion           |             | Request<br>Date/Time      | Format                                 | Status   | Details |  |
|       |                            | 7936080      | 10090168         | Budsur  | n Fund 101 GEA | ACCOUN      | T 10/08/2018<br>9:15:58AM | Microsoft<br>Excel<br>Files<br>(*.xls) | Posted   | Details |  |

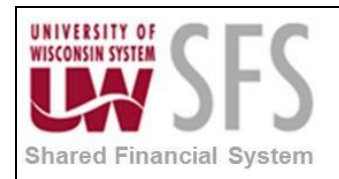

|           | ÷.     | ा 🐡 🤹 👻 🗧 Budsum Fund 101 GEA ACCOUNT [Protected View] - Excel |            |            |                   |              |              |            |           |                      | Mike Ni          | ebanck [ | 五 —         |              |      |           |      |
|-----------|--------|----------------------------------------------------------------|------------|------------|-------------------|--------------|--------------|------------|-----------|----------------------|------------------|----------|-------------|--------------|------|-----------|------|
| File      |        | Home                                                           | Insert     | Draw       | Page Layout       | Formulas     | Data         | Review     | View      | Power Pivot          | QuickBooks       | Q Tell   | me what you | u want to do |      |           |      |
| Ð         | PRO    | FECTED VIE                                                     | W Be car   | eful—file  | s from the Interr | net can cont | ain viruses. | Unless you | need to e | dit, it's safer to s | tay in Protected | View.    | Enable Ed   | liting       |      |           |      |
| <b>B8</b> |        | <b>~</b>                                                       | ×          | × .        | fx                |              |              |            |           |                      |                  |          |             |              |      |           |      |
|           | 1      |                                                                |            |            |                   |              |              |            |           |                      |                  |          |             |              |      |           |      |
| 1 2       |        | В                                                              |            |            | С                 | E            | E            | F          | F         | (н                   | 1                | J        | K           | L            | N N  |           |      |
|           | 2      | UW Milv                                                        | vaukee     | - Budg     | et Summary        | by Acco      | unt          |            |           |                      |                  |          |             |              |      | Rep       | lort |
|           | 3      | Fund 10                                                        | 1 - Gen    | eral Ed    | ucation Adm       | inistratio   | n            |            |           |                      |                  |          |             |              |      | Rep       | ort  |
|           | 4      | Report da                                                      | ata as of: | Februa     | ry 29, 2016       |              |              |            |           |                      |                  |          |             |              |      | Filer     | nan  |
|           | 5      |                                                                |            |            |                   |              |              |            |           |                      |                  | _        |             |              |      |           | _    |
|           | 6      |                                                                |            |            |                   |              | PERMANE      | ENT SALA   | RY        | LTE-S                | LTE-STUDENT      |          | SUPPLY      |              | SA   | LES CR    | EI   |
|           | 7      | DEPTID                                                         | DESCR      |            |                   |              | Budget       | Bala       | ance      | Budget               | Balance          |          | Budget      | Balance      | Budg | <u>et</u> | E    |
| г.        | 0<br>Q | 010200                                                         | Chancell   | ore Office |                   |              | 616.01       | 2          | 40.916    | 13 9/7               | 7 (1.0           | 15)      | 928 208     | 860 728      |      |           |      |
|           | 10     | 010200                                                         | General l  | nterdenar  | ,<br>tmental      |              | 010,01       | -          | 40,010    | 10,041               | (1,0             | -        | 25,000      | (25,000)     |      |           |      |
| · .       | 11     | 014000                                                         | Univ Corr  | nn & Mer   | tia Relations     |              | 660.49       | 12         | (7.978)   |                      |                  |          | 137,866     | (36,463)     |      | -         |      |
| · .       | 12     | 014030                                                         | Security F | Program    |                   |              | 000,10       | -          | -         |                      |                  | -        | 60,000      | 889          |      | -         |      |
|           | 13     | 014055                                                         | Commun     | ication &  | Media Relation    |              | 62 40        | )9         | 15 119    |                      | - (6.3           | 90)      | 9 756       | 759          |      | -         |      |
|           | 14     | 014057                                                         | News & F   | Publicatio | ns - Bulletin     |              |              | -          | -         | -                    | -                | -        | 6,303       | (22,704)     |      | -         |      |